OS-market-services GmbH & Co. KG

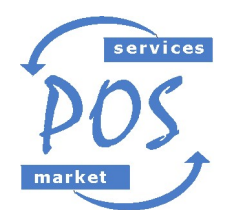

Ust-IdNr.: DE 2 5 5 4 9 5 5 8 2 e-mail: mail@kassentreff.de internet: www.kassentreff.de

POS-market-services GmbH & Co. KG \* Ratsgasse 2 \* 67308 Albisheim

# <u>Änderung der Mehrwertsteuer für Speisen in EuCaSoft</u>®

Sehr geehrte Kunden,

ab 01.Juli 2020 wird auf Speisen in der Gastronomie der Mehrwertsteuersatz generell auf 7% gesenkt.

Die nötigen Änderungen sind in **EuCaSoft**® in wenigen Schritten erledigt. Mit dieser Anleitung wollen wir Ihnen zeigen, wie Sie selbst die Mwst. bei Speisen auf 7% ändern.

Achtung: Bitte befolgen Sie die Anleitung Schritt für Schritt. Falls Sie sich unsicher sind, in welchem Schritt Sie sich befinden, drücken Sie die Taste "Zurück" und beginnen den jeweiligen Schritt wieder von vorne.

#### 1. Vorbereitungen:

Die Kasse einschalten und mit dem Button "Kasse starten" die Software starten. Melden Sie sich an der Kasse mit Chef-Rechten an. Entweder über den Chef-Schlüssel, oder per Nummer und Geheimzahl. In der Regel ist das der Schlüssel, mit dem auch der Tagesabschluss gemacht wird.

## 2. Zugriff auf die Stammdaten:

Mit der Chef-Taste ins Menü der Kasse wechseln.

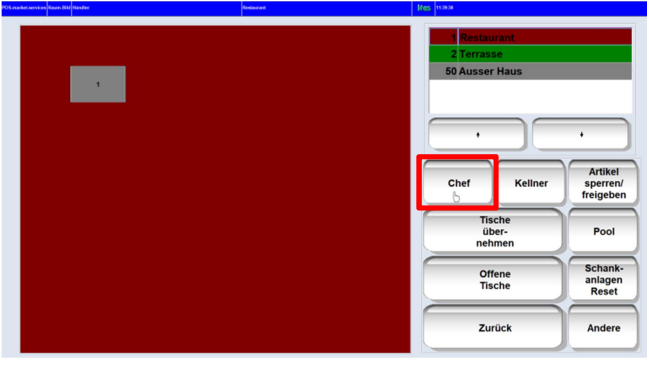

Sollte die Chef-Taste nicht zu sehen sein, vorher auf die Taste "Funkt.-Tasten" tippen.

| Tischnumi<br>[ | ner |   |                 |
|----------------|-----|---|-----------------|
| 7              | 8   | 9 | ·               |
| 4              | 5   | 6 | Funkt<br>Tasten |
| 1              | 2   | 3 |                 |
| 0              | 00  | , |                 |

Oben links auf den Reiter "Stammdaten" tippen.

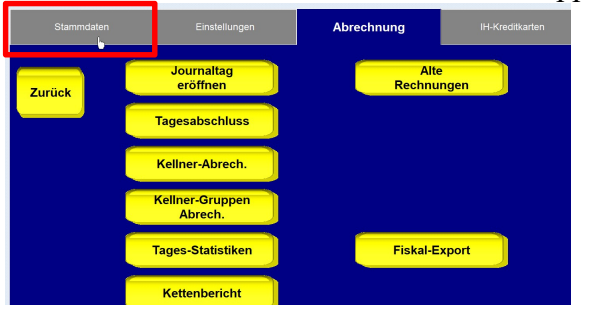

POS-market-services GmbH&Co. KG Ratsgasse 2 D-67308 Albisheim 
 Telefon:
 +49 (0)6355 954361

 Telefax:
 +49 (0)6355 954664

 Mobil:
 +49 (0)172 9237377

#### 3. MwSt. Sätze überprüfen.

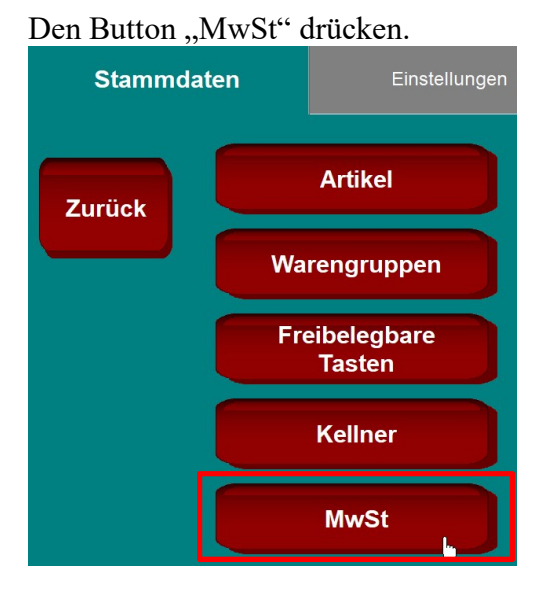

Die Einträge sollten bei Ihnen so ähnlich aussehen, wie auf dem Bild.

|         | Nr | Prozent | Bezeichnung |   |
|---------|----|---------|-------------|---|
| Zurück  | 1  | 19.00   | Normal      | ^ |
|         | 2  | 7,00    | Aus.Haus    |   |
|         | 9  | 0,00    | Keine MwSt  |   |
| Löschen |    |         |             |   |
|         |    |         | Ь           |   |
|         |    |         |             | ~ |
| Neu     |    | +       |             | • |

Falls Nr. 1 und 2 bei Ihnen so eingestellt sind, wie auf dem Bild, bitte auf "Zurück" tippen. Falls bei Nr. 1 und 2 andere Prozentsätze stehen, nehmen Sie bitte Kontakt mit uns auf.

## 4. Das Menü "Artikelzuordnung":

Tippen Sie auf den Button "Artikelzuordnung".

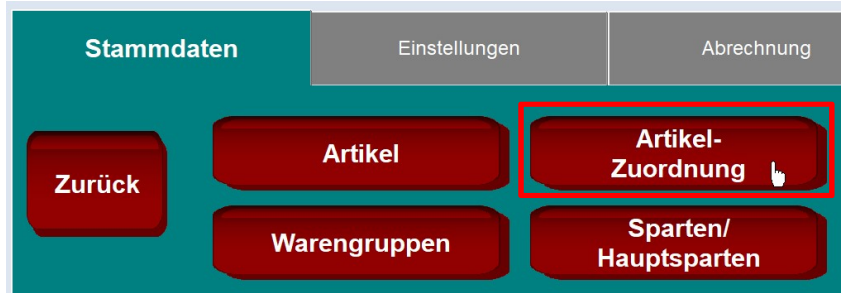

In diesem Menü können mehrere Artikel auf einmal geändert werden. Zuerst werden wir alle Speisen auswählen.

|            | Artikel Nr.<br>Artikelname | Preis |   | Gruppe | Sparte | Haupt-<br>sparte | Bon-<br>ziel | Einschränken   | Zuweisen     |
|------------|----------------------------|-------|---|--------|--------|------------------|--------------|----------------|--------------|
| Zuruck     | 0001 Bitburger 0,2I        | 2,50  | 1 | 0      | 1      | 1                | ^            |                |              |
|            | 0002 Bitburger 0,3I        | 3,50  | 1 | 0      | 1      | 1                |              | Gruppe         | Bonziel      |
|            | 0003 Bitburger 0,5I        | 5,20  | 1 | 0      | 1      | 1                |              |                |              |
|            | 0004 Bitburger 1L          | 10,00 | 1 | 0      | 1      | 1                |              | Sparte         | Hauptsparte  |
|            | 0005 Bit.Radler 0,2I       | 2,50  | 1 | 0      | 1      | 1                |              |                |              |
| Alle       | 0006 Bit.Radler 0,3I       | 3,50  | 1 | 0      | 1      | 1                |              | Beilagen-      | Beilagen-    |
| wählen     | 0007 Bit.Radler 0,51       | 5,20  | 1 | 0      | 1      | 1                |              | Gruppe         | Seite        |
|            | 0008 Bitburger alkoholfr.  | 3,50  | 1 | 0      | 1      | 1                |              | Provision      | Beilagen-    |
| Kainan     | 0009 Licher Hefe 0,3I      | 3,50  | 1 | 0      | 1      | 1                |              | FIOVISION      | seite Don    |
| Keinen     | 0010 Licher Hefe 0,5I      | 5,00  | 1 | 0      | 1      | 1                |              |                |              |
| wanien     | 0021 Hefeweizen alkfrei    | 5,00  | 2 | 0      | 1      | 1                |              | Folge          | Schrift      |
| 0 Einträge | 0022 Köstrizer             | 3,50  | 2 | 0      | 1      | 1                |              |                |              |
|            | 0023 Whitbier              | 5,00  | 2 | 0      | 1      | 1                |              |                |              |
|            | 0024 Weizen dunkel         | 5,00  | 2 | 0      | 1      | 1                |              | MwSt           | MwSt         |
|            | 0025 Weizen Kristall       | 5,00  | 2 | 0      | 1      | 1                |              | In             | 🔥 Aus        |
| Lässhan    | 0071 Campari Orange        | 7,50  | 3 | 0      | 1      | 1                |              |                |              |
| Loschen    | 0072 Campari Soda          | 6,50  | 3 | 0      | 1      | 1                |              | Flags          | Rechte       |
|            | 0101 Mineralwasser 0,25    | 2,50  | 4 | 0      | 1      | 1                |              |                |              |
|            | 0102 Mineralwasser 0,5     | 4,40  | 4 | 0      | 1      | 1                | v            | Artikeln       | ummer        |
|            |                            | •     |   | *      |        | *                |              | Nic<br>Einschi | ht<br>ränken |

# Dazu bitte rechts auf den Button "MwSt Aus" tippen.

## In dem dann erscheinenden Fenster die Nummer 2 auswählen.

|            | Artikel Nr.<br>Artikelname | Preis |   | Gruppe | Sparte | sparte | ziel    | Einschränken   | Zuweisen |
|------------|----------------------------|-------|---|--------|--------|--------|---------|----------------|----------|
| Zurück     | 0001 Bitburger 0.2I        | 2.50  | 1 | 0      | 1      | 1      | ^       |                |          |
|            | 0002 Bitburger 0.3I        | 3.50  | 1 | 0      | 1      | 1      | -       |                |          |
|            | 0003 Bitburger 0.5l        | 5.20  | 1 | 0      | 1      | 1      | 0 Ni    | cht zugeordnet |          |
|            | 0004 Bitburger 1L          | 10,00 | 1 | 0      | 1      | 1      | 1 No    | rmal           |          |
|            | 0005 Bit.Radler 0,2l       | 2,50  | 1 | 0      | 1      | 1      | 2 n. Au | s.Haus         |          |
| Alle       | 0006 Bit.Radler 0,3I       | 3,50  | 1 | 0      | 1      | 1      | 9 Ke    | ine MwSt       |          |
| wählen     | 0007 Bit.Radler 0,5I       | 5,20  | 1 | 0      | 1      | 1      | -       |                |          |
| $\square$  | 0008 Bitburger alkoholfr.  | 3,50  | 1 | 0      | 1      | 1      |         |                |          |
|            | 0009 Licher Hefe 0,3I      | 3,50  | 1 | 0      | 1      | 1      |         |                |          |
| Keinen     | 0010 Licher Hefe 0,5I      | 5,00  | 1 | 0      | 1      | 1      |         |                |          |
| wanien     | 0021 Hefeweizen alkfrei    | 5,00  | 2 | 0      | 1      | 1      |         |                |          |
| 0 Einträge | 0022 Köstrizer             | 3,50  | 2 | 0      | 1      | 1      | 0       |                | +        |
|            | 0023 Whitbier              | 5,00  | 2 | 0      | 1      | 1      |         |                |          |
|            | 0024 Weizen dunkel         | 5,00  | 2 | 0      | 1      | 1      | F       | MwSt           | MwSt     |
|            | 0025 Weizen Kristall       | 5,00  | 2 | 0      | 1      | 1      |         | In             | Aus      |
|            | 0071 Campari Orange        | 7,50  | 3 | 0      | 1      | 1      | e       |                | $\equiv$ |
| Loschen    | 0072 Campari Soda          | 6,50  | 3 | 0      | 1      | 1      |         | Flags          | Rechte   |
|            | 0101 Mineralwasser 0,25I   | 2,50  | 4 | 0      | 1      | 1      |         |                |          |
|            | 0102 Mineralwasser 0,5I    | 4,40  | 4 | 0      | 1      | 1      |         | Artikolou      | mmor     |
|            |                            |       | _ | _      |        |        |         | Artikeinu      |          |
|            | +                          | +     |   | +      |        | +      |         | Nich           | nt       |
|            |                            |       | _ |        |        |        |         | Einschrä       | änken    |

# Jetzt links auf "Alle wählen" tippen.

|            | Artikel Nr.<br>Artikelname | Preis |    | Gruppe | Sparte | Haupt-<br>sparte | Bon-<br>ziel | Einschränken | Zuweisen    |
|------------|----------------------------|-------|----|--------|--------|------------------|--------------|--------------|-------------|
| Zurück     | 0401 Kartoffelsuppe        | 6,00  | 21 | 0      | 2      | 11               | ^            |              |             |
|            | 0402 Kartoffelsuppe Mettw  | 7,20  | 21 | 0      | 2      | 11               |              | Gruppe       | Bonziel     |
|            | 0403 Gulaschsuppe          | 7,90  | 21 | 0      | 2      | 11               |              |              |             |
|            | 0410 Beilagensalat Blatt   | 4,20  | 22 | 0      | 2      | 11               |              | Sparte       | Hauptsparte |
|            | 0411 Beilagensalat Gurke   | 4,20  | 22 | 0      | 2      | 11               |              |              |             |
| Alle       | 0412 Salat m. Hähnchen     | 12,70 | 22 | 0      | 2      | 11               |              | Beilagen-    | Beilagen-   |
| wähle      | 0413 Salat m.Ziegenkäse    | 13,90 | 22 | 0      | 2      | 11               |              | Gruppe       | Seite       |
|            | 0414Wurstsalat             | 11,50 | 22 | 0      | 2      | 11               |              | Brovision    | Beilagen-   |
|            | 0415 Kartoffelpuffer       | 12,50 | 22 | 0      | 2      | 11               |              | FIOVISION    | seite Don   |
| Keinen     | 0416 Garnelenpfännchen     | 15,20 | 22 | 0      | 2      | 11               |              | $\frown$     |             |
| wanien     | 0431 Bauernhandkäs         | 7,00  | 23 | 0      | 2      | 11               |              | Folge        | Schrift     |
| 0 Einträge | 0432 Frankfurter Häppcher  | 11,00 | 23 | 0      | 2      | 11               |              |              |             |
|            | 0451 Bitburger Krüstchen   | 11,50 | 24 | 0      | 2      | 11               |              |              |             |
|            | 0452 Schweineschnitzel     | 11,80 | 24 | 0      | 2      | 11               |              | MwSt         | MwSt        |
| $\frown$   | 0453 Frankf.Schnitzel      | 14,50 | 24 | 0      | 2      | 11               |              | In           | Aus         |
|            | 0454 PfefferrahmSchnitzel  | 15,50 | 24 | 0      | 2      | 11               |              | $\equiv$     |             |
| Loschen    | 0455 Jägerschnitzel        | 15,50 | 24 | 0      | 2      | 11               |              | Flags        | Rechte      |
|            | 0456 Wiener Schnitzel      | 19,50 | 24 | 0      | 2      | 11               |              |              |             |
|            | 0457 Cordon Bleu Kalb      | 20,50 | 24 | 0      | 2      | 11               | v            | Artikeln     | ummer       |
|            |                            |       |    |        |        |                  |              | Arakein      | anniel      |
|            | +                          | +     |    | +      |        | +                |              | Nic          | ht          |
|            |                            |       | _  |        |        |                  |              | Einschr      | änken       |

| Danaci      | I feelies obell au         | ,,Zuwe | 15011 | wet   | lisei        | 11.                    |              |             |
|-------------|----------------------------|--------|-------|-------|--------------|------------------------|--------------|-------------|
|             | Artikel Nr.<br>Artikelname | Preis  | Grup  | Sparl | e Hau<br>spa | ipt- Bon-<br>irte ziel | Einschränken | Zuweisen    |
| Zurück      | 0401 Kartoffelsuppe        | 6.00   | 21    | 0 2   | 2 11         |                        | -            |             |
| $\square$   | 0402 Kartoffelsuppe Mettw  | 7,20   | 21    | 0 2   | 2 11         |                        | Gruppe       | Bonziel     |
|             | 0403 Gulaschsuppe          | 7,90   | 21    | 0 2   | 2 11         |                        |              |             |
|             | 0410 Beilagensalat Blatt   | 4,20   | 22    | 0 2   | 2 11         |                        | Sparte       | Hauptsparte |
|             | 0411 Beilagensalat Gurke   | 4,20   | 22    | 0 2   | 2 11         |                        |              |             |
| Alle        | 0412 Salat m. Hähnchen     | 12,70  | 22    | 0 2   | 2 11         |                        | Beilagen-    | Beilagen-   |
| wählen      | 0413 Salat m.Ziegenkäse    | 13,90  | 22    | 0 2   | 2 11         |                        | Gruppe       | Seite       |
| $\square$   | 0414 Wurstsalat            | 11,50  | 22    | 0 2   | 2 11         |                        | Provision    | Beilagen-   |
|             | 0415 Kartoffelpuffer       | 12,50  | 22    | 0 2   | 2 11         |                        | TIOVISION    | seite Don   |
| Keinen      | 0416 Garnelenpfännchen     | 15,20  | 22    | 0 2   | 2 11         |                        |              |             |
| wanien      | 0431 Bauernhandkäs         | 7,00   | 23    | 0 2   | 2 11         |                        | Folge        | Schrift     |
| 81 Einträge | 0432 Frankfurter Häppcher  | 11,00  | 23    | 0 2   | 2 11         |                        |              |             |
|             | 0451 Bitburger Krüstchen   | 11,50  | 24    | 0 2   | 2 11         |                        |              |             |
|             | 0452 Schweineschnitzel     | 11,80  | 24    | 0 2   | 2 11         |                        | MwSt         | MwSt        |
|             | 0453 Frankf.Schnitzel      | 14,50  | 24    | 0 2   | 2 11         |                        | In           | Aus         |
|             | 0454 PfefferrahmSchnitzel  | 15,50  | 24    |       | 2 11         |                        |              |             |
| Löschen     | 0455 Jägerschnitzel        | 15,50  | 24    | 0 2   | 2 11         |                        | Flags        | Rechte      |
|             | 0456 Wiener Schnitzel      | 19,50  | 24    | 0 2   | 2 11         |                        |              |             |
|             | 0457 Cordon Bleu Kalb      | 20,50  | 24    | 0 2   | 2 11         |                        | Artikolr     | ummor       |
|             |                            |        |       |       |              |                        | Aluken       |             |
|             | ÷                          | ÷      | +     |       |              | +                      | Ni           | cht         |
|             |                            |        |       |       | -            |                        | Einsch       | ranken      |

#### Danach rechts oben auf "Zuweisen" wechseln.

#### Jetzt den Button "MwSt In" drücken und hier auch die Nummer 2 auswählen.

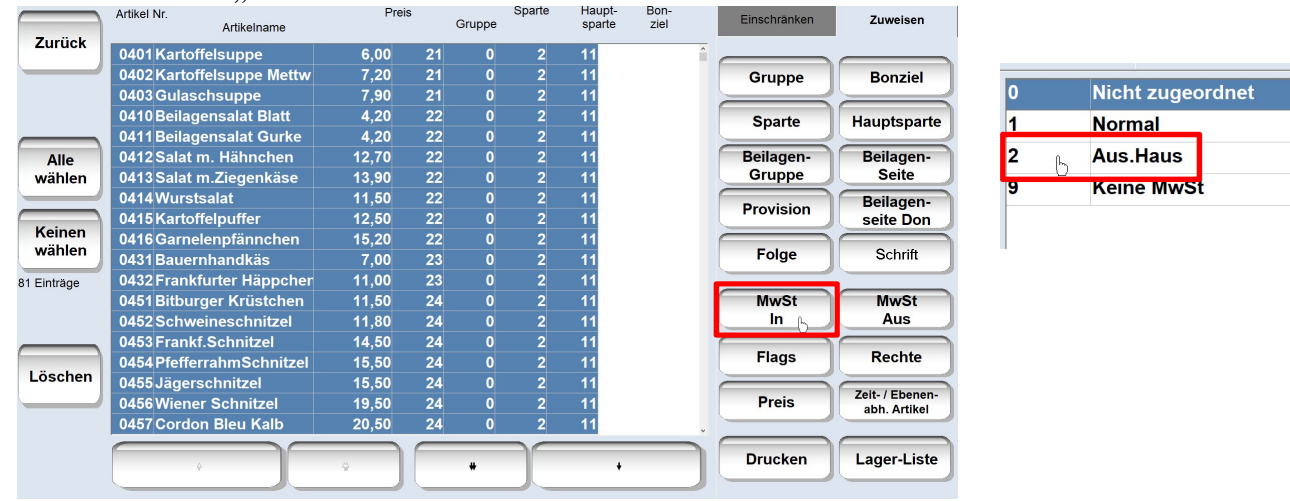

Die nun folgende Sicherheitsabfrage mit "Ja" beantworten.

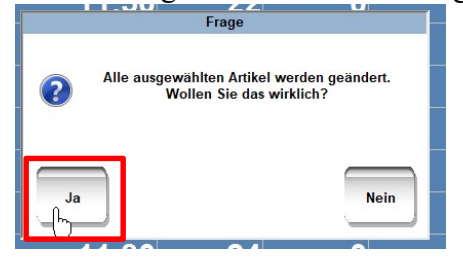

Nach einem kurzen Moment ist die Änderung erledigt und sie können mit dem Button "Zurück" das Menü verlassen.

<u>5. Änderung überprüfen</u> Sie befinden sich noch auf der Seite "Stammdaten". Dort bitte den Button "Artikel" auswählen.

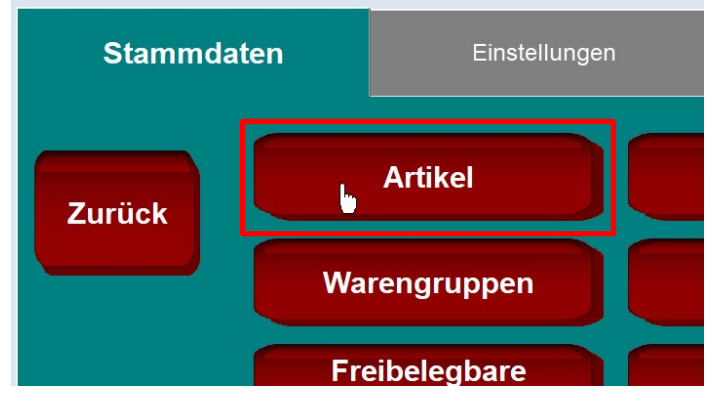

Suchen Sie in der Liste einen Artikel aus, der zu den Speisen gehört und tippen ihn an. Jeder Artikel hat 2 Mwst. Felder( I.H. und a.H.). Wenn in beiden Feldern die 7,00 steht, hat die Änderung geklappt.

| Zurück  | Allgemein         | Text               | Einstellunge          | n Barcodes | Drucken        | Rechte       | Sonstige      | Info                        |
|---------|-------------------|--------------------|-----------------------|------------|----------------|--------------|---------------|-----------------------------|
|         | Art.Nr. 403       | Rechnur<br>Gulasch | ngs-Bezeichi<br>suppe | nung       | Gruppe<br>0021 | Folge        | Bonziel<br>11 | Beilagen-<br>gruppe<br>0009 |
| Löschen | Preis<br>7,90     | Einst.Pre          | is S<br>0,00          | parte<br>0 | Hauptsparte    | Durcl        | hl.Sort.      | Beilagen-<br>seite          |
| Neu     | I.H. MwSt<br>7,00 | I. ₽<br>7,00 K     | rovision<br>Cein      | Ta         | ra (Gramm)     | r Artikel ge | sperrt        | Beilagen-<br>seite Don      |